# RV320和RV325路由器上的基本防火墙配置

### 目标

本文介绍如何在RV32x VPN路由器系列上配置基本防火墙设置。

防火墙是一组旨在保护网络安全的功能。路由器被视为强大的硬件防火墙。这是因为路由器能够检 查所有入站流量并丢弃任何不需要的数据包。网络防火墙可保护内部计算机网络(家庭、学校、企 业内部网)免受外部恶意访问。还可以配置网络防火墙以限制内部用户对外部的访问。

### 适用设备

- RV320双WAN VPN路由器
- RV325千兆双WAN VPN路由器

#### 软件版本

• v1.1.0.09

#### 基本设置

步骤1.登录Web配置实用程序,然后选择"防火墙">"常规"。将打开"一般信息"页:

| General                           |          |                              |           |
|-----------------------------------|----------|------------------------------|-----------|
| Firewall:                         | <b>V</b> | Enable                       |           |
| SPI (Stateful Packet Inspection): | <b>V</b> | Enable                       |           |
| DoS (Denial of Service):          |          | Enable                       |           |
| Block WAN Request:                | <b>V</b> | Enable                       |           |
| Remote Management:                |          | Enable                       | Port: 443 |
| Multicast Pass Through:           | <b>V</b> | Enable                       |           |
| HTTPS:                            | <b>V</b> | Enable                       |           |
| SSL VPN:                          | <b>V</b> | Enable                       |           |
| SIP ALG:                          | <b>V</b> | Enable                       |           |
| UPnP:                             |          | Enable                       |           |
| Restrict Web Features             |          |                              |           |
| Block:                            |          | Java                         |           |
|                                   | 7        | Cookies                      |           |
|                                   | <b>V</b> | ActiveX                      |           |
|                                   | <b>V</b> | Access to HTTP Proxy Servers |           |
| Exception:                        |          | Enable                       |           |

步骤2.根据您的要求,选中与要启用的功能对应的Enable复选框。

- 防火墙 路由器防火墙可以关闭(禁用),也可以启用它们以通过所谓的防火墙规则过滤某些 类型的网络流量,防火墙可用于过滤所有传入和传出流量并基于这些流量。
- SPI(状态数据包检测) 监控网络连接的状态(如TCP流和UDP通信)防火墙区分不同类型 的连接的合法数据包。防火墙仅允许与已知活动连接匹配的数据包,其他所有数据包均被拒绝。
- DoS(拒绝服务)—用于保护网络免受分布式拒绝服务(DDoS)攻击。DDoS攻击旨在将网络泛洪到网络资源不可用的位置。RV320使用DoS保护通过限制和删除不需要的数据包来保护网络。
- 阻止WAN请求 阻止从WAN端口向路由器发出的所有ping请求。
- ・远程管理 允许从远程WAN网络访问路由器。
   端口 输入要远程管理的端口号。
- Multicast Pass Through 允许IP组播消息通过设备。
- HTTPS(安全超文本传输协议) 用于通过计算机网络进行安全通信的通信协议。它从客户 端和服务器提供双向加密。
- SSL VPN 允许通过路由器建立SSL VPN连接。
- SIP ALG SIP ALG提供的功能允许在使用网络地址和端口转换(NAPT)时从防火墙的私有到公 共和公共到私有端的IP语音流量。NAPT是最常见的网络地址转换类型。
- UPnP(通用即插即用) 允许自动发现可与路由器通信的设备。

步骤3.根据您的要求,选中与要阻止的功能对应的Enable复选框。

- Java 选中此框将阻止下载和执行Java小程序。Java是许多网站使用的一种通用编程语言。
  但是,为恶意目的而制作的Java小程序可能会对网络造成安全威胁。下载后,恶意java小程序可以利用网络资源。
- Cookie 网站创建Cookie以存储有关用户的信息。Cookie可以跟踪用户的Web历史记录,这可能导致隐私受到侵犯。
- ActiveX ActiveX是许多网站使用的小程序类型。虽然通常是安全的,但一旦在计算机上安装了 恶意的ActiveX小程序,用户可以执行任何操作。它可能会将有害代码插入操作系统、浏览安全 内联网、更改密码或检索和发送文档。
- ·对HTTP代理服务器的访问 代理服务器是提供两个独立网络之间链路的服务器。恶意代理服务器可以记录发送到它们的任何未加密数据,例如登录或密码。
- 异常 允许所选功能(Java、Cookie、ActiveX或HTTP代理服务器访问),但限制配置的受信任域上所有未选功能。受信任并有权访问受信任网络的域。您可以设置一个可信域,允许外部域的用户访问您的网络资源。如果禁用此选项,则受信任域允许所有功能。

注意:节省时间:如果您尚未选中Exception复选框,则跳过第4步。

步骤4.点击Add,输入新的受信任域,然后点击Save以创建受信任域。

| Restrict Web Features |                              |                            |
|-----------------------|------------------------------|----------------------------|
| Block:                | 🗖 Java                       |                            |
|                       | ☑ Cookies                    |                            |
|                       | ✓ ActiveX                    |                            |
|                       | Access to HTTP Proxy Servers |                            |
| Exception:            | V Enable                     |                            |
|                       |                              |                            |
| Trusted Domains Table |                              | Items0-0 of 0 5 ▼ per page |
| Domain Name           |                              |                            |
| 0 results found!      |                              |                            |
| Add Edit Delete       | 3                            | M Page 1 🔻 of 1 🕨 м        |
|                       |                              |                            |
| Save Cancel           |                              |                            |

#### 步骤5.点击Save更新更改。

| Trusted Domains Table | Items0-0 of 0 5 💌 per page |
|-----------------------|----------------------------|
| Domain Name           |                            |
| www.example.com       |                            |
| Add Edit Delete       | Page 1 💌 of 1 🕨 🖬          |
| Save Cancel           |                            |

第6步。(可选)要编辑受信任域的名称,请选中要编辑的受信任域的复选框,点击编辑,编辑域名 ,然后点击保存。

| Trusted Domains Table |                 |  |  |  |
|-----------------------|-----------------|--|--|--|
|                       | Domain Name     |  |  |  |
|                       | www.example.com |  |  |  |
| Add Edit Delete       |                 |  |  |  |
| Save                  | Cancel          |  |  |  |

步骤7.(可选)要删除受信任域列表中的域,请选中要删除的受信任域的复选框,然后点击删除。

| Trusted Domains Table |  |  |
|-----------------------|--|--|
| Domain Name           |  |  |
| www.example.com       |  |  |
| Add Edit Delete       |  |  |
| Save Cancel           |  |  |

## 查看与本文相关的视频……

单击此处查看思科提供的其他技术讲座